## ASUS T2-AH1 SATA driver installation disk

The 3.5" floppy disk contains the SATA controller driver that you need when installing Windows<sup>®</sup> 2000/XP operating system (OS).

To install the SATA controller driver during OS installation:

- 1. Turn the system on, enter the BIOS Setup, then set the optical drive (CD/DVD drive) as the first boot device.
- 2. Save your settings, exit the BIOS Setup, then restart the system.
- 3. Place the OS installation CD to the optical drive, then press <F6> when this screen appears.

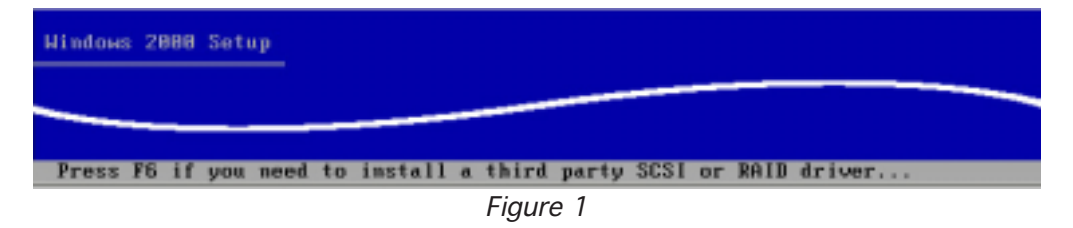

- 4. Press <S> when prompted to specify an additional device
- 5. When prompted, insert the floppy disk to the floppy disk drive, then press <Enter>.
- 6. For Windows<sup>®</sup> 2000: Select ULi SATA Controller (M5287, Win2000), then press <Enter>.

For Windows<sup>®</sup> XP: Select ULi SATA Controller (M5287, Windows XP/ Server 2003), then press <Enter>.

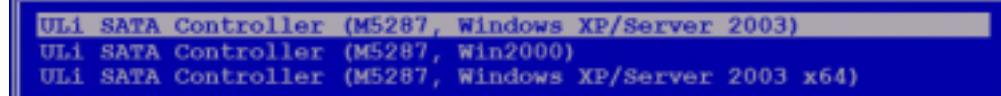

Figure 2

7. Follow screen instructions to install the OS.